## - EndNote Basic Tutorials

## Importing references from UF Libraries resources

(NOTE: Off-campus must connect to VPN before accessing UF Library electronic resources)

1. Log into EndNote Basic Account (<u>https://access.clarivate.com/login?app=endnote</u>)

## Access online article via UF Libraries catalog

Open the Journal Search from the library catalog
 a. From the website (<u>https://uflib.ufl.edu</u>) click the Find drop down menu and select Journals

b. then click the link for "Find Journals"

| UF George A. Smathers Libraries       |                          |                                                                                                    | George A. Smathers Libraries |                                                                                    |  |  |
|---------------------------------------|--------------------------|----------------------------------------------------------------------------------------------------|------------------------------|------------------------------------------------------------------------------------|--|--|
| f Using the Libraries V               | Find V My Account        | ts                                                                                                    | Using the Libraries          | <ul> <li>Find</li> <li>My Accounts</li> <li>Libraries &amp; Collections</li> </ul> |  |  |
| USING THE LIBRARIES OFF-CAMPUS ACCESS | Find Overview →          | -                                                                                                    | Find Overview                | Journals                                                                           |  |  |
| Using the Libraries Overview          | Articles                 | ous access                                                                                                    | Articles<br>Ask-A-Librarian  | Find Journals                                                                      |  |  |
| Hours                                 | Ask-A-Librarian          |                                                                                                    | Books                        | Find Journals                                                                      |  |  |
| Off-Campus access                     | Books                    | rom OFF campus (home, coffee sh                                                                                                    | Databases                    | Search the library for online journals                                             |  |  |
| Study & Testing Spaces                | Databases                | anais, fou have 2 options - the ded                                                                                                    | Journals                     | Citation Linker                                                                    |  |  |
| Academic Research Consulting &        | Journals                 | _                                                                                                    | Research Guides              |                                                                                    |  |  |
| Services                              | Research Guides          | and and a second second second second second second second second second second second second second second se                                                                                                    | Subject/Area Specialists     | Useful if you already have an article citation                                     |  |  |
| Accessibility Services                | Subject/Area Specialists |                                                                                                    | Take-Home Equipment          | Ulrich's Periodical Directory                                                      |  |  |
| Borrowing and Other Privileges        | Take-Home Equipment      | A State of the second second se | Textbooks                    |                                                                                    |  |  |

## 3. Search by Journal Title

a. Enter journal title and click the magnifying glass

## i. The journal title Crop Science is an example for this exercise

1

| <b>UF</b>  Lib                                                                                                    |                                                                                                    | NEW ASK-A-<br>SEARCH LIBRARIAN                                                                      | FIND A INTERLIBRARY<br>DATABASE LOAN | OFF- RES<br>CAMPUS G<br>ACCESS | SEARCH<br>UIDES | •• |   |
|----------------------------------------------------------------------------------------------------|----------------------------------------------------------------------------------------------------|----------------------------------------------------------------------------------------------------|--------------------------------------|--------------------------------|-----------------|----|---|
|                                                                                                    | Journal Search                                                                                                    | crop science                                                                                        |                                      |                                |                 | ×  | Q |
| Journals by category <ul> <li>Arts, Architecture &amp; Applied Arts</li> <li>Business &amp; Economics</li> <li>Earth &amp; Environmental Sciences</li> <li>Engineering &amp; Applied Sciences</li> </ul> | Search for jo<br>Use the following<br>• Enter a jourr<br>• Use the Jour                                                                                                    | urnals<br>options to find journals:<br>nal title in the search box.<br>nals by category option to l | browse journals by category.         |                                |                 |    |   |
| Journal Search (                                                                                                    | Crop science                                                                                                    |                                                                                                    |                                      | ×                              | Ø               |    |   |
|                                                                                                    | Sign in for full text access to sub                                                                                                    | oscribed resources. Use VPN i                                                                       | if off campus.  된 Sign in            | X DISMISS                      |                 |    |   |
| PAGE 1 28                                                                                                    | Results                                                                                                    |                                                                                                    |                                      |                                |                 |    |   |
|                                                                                                    | JOURNAL<br>Crop Science (Online)<br>Crop Science Society of America<br>1961<br>PEER REVIEWED<br>Available at FLARE TRAY an<br>Available Online<br>View Journal Contents [2] | d other locations >                                                                                 |                                      |                                | I 🕈             |    |   |

# - EndNote Basic Tutorials

- b. Click Available Online for the journal
- c. Click on link to provider/desired date range

| Online Access                                                                                  |   |
|------------------------------------------------------------------------------------------------|---|
| Full text availability                                                                         |   |
| ACSESS Digital Library<br>Available from 1961 volume: 1 issue: 1.                              | Z |
| Agricultural & Environmental Science Collection<br>Available from 01/01/2002 until 01/31/2015. | Z |
| Agricultural Science Collection<br>Available from 01/01/2002 until 01/31/2015.                 | Z |
| Agricultural Science Database<br>Available from 2002.                                          |   |

d. Click the link to access the current issue or to display available archive issues/all issues

| Accounting Crop Science                                                                                  | Central Section UF Compared South          | Access by<br>University of Florida<br>Libraries | Search |
|----------------------------------------------------------------------------------------------------|--------------------------------------------|-------------------------------------------------|--------|
| journals ~ I                                                                                             | MAGAZINES V OTHER PUB                      | elications 🗸 books                              |        |
| Crop Sc                                                                                                  | ience                                      | Crassing                                        |        |
| Editor: Marilyn Warburtor<br>Impact factor: 1.878<br>2019 Journal Citation Rep<br>Online ISSN: 1435-0653 | n<br>orts (Clarivate Analytics): 29/91 (Ag | ronomy)                                         |        |
| HOME ABOUT                                                                                               | ~ CONTRIBUTE ~                             | BROWSE A SPECIAL C                              |        |
| Crop Science                                                                                             | Volume 60, Issu                            | Accepted Articles                               |        |
| Previous Issue                                                                                           | Pages: 2815-3422<br>November/December 2    | Early View Current Issue All Issues             |        |
| ≔ GO TO SECTIO                                                                                           | N                                          |                                                 |        |

- e. Available issues are listed
  - i. Click the link to the desired issue

- EndNote Basic Tutorials

| Issue archive                                                                                    | 2021 - Volume 61, Crop Science                                                                  |
|--------------------------------------------------------------------------------------------------|-------------------------------------------------------------------------------------------------|
| 2021 - Volume 61<br>2020 - Volume 60<br>2010 - 2019<br>2000 - 2009<br>1990 - 1999<br>1980 - 1989 | Crop Science<br>Full Access<br>Volume 61, Issue 5<br>Pages: 2861-3858<br>September/October 2021 |
| <ul> <li>1970 - 1979</li> <li>1960 - 1969</li> </ul>                                             | Crop Science<br>Volume 61, Issue 4<br>Pages: 2243-2859<br>July/August 2021                      |

- f. Select and display full-text of the desired article
- 4. To export the article citation, locate the link to initiate download
  - a. Note: Each resource will be different keywords to look for in the display are "download" or "export" or "citation" or "tools" (\*\*See more examples displayed after the final step)
  - b. In this example, click "tools" and then "export citation."

| Serap Gonen, Valentin Wimmer, R. Chris Gaynor, Ed Byrne,                                                                                                    | Gregor Gorjanc, John M. Hic                                                                                 | key 🔀   |
|----------------------------------------------------------------------------------------------------|----------------------------------------------------------------------------------------------------|---------|
| First published: 23 November 2020   https://doi.org/10.1                                                                                                    | 002/csc2.20409                                                                                              |         |
| Check for Full Text                                                                                                    |                                                                                                    |         |
| Assigned to Associate Editor Marcio F Resende Jr.                                                                                                    |                                                                                                    |         |
|                                                                                                    |                                                                                                    | $\neg$  |
| E SECTIONS                                                                                                    | PDF X T                                                                                                    | ools <  |
| ■ SECTIONS<br>Abstract<br>This paper presents an extension to a heuristic                                                                                                    | <ul> <li>PDF X Tr</li> <li>Request permission</li> <li>Export citation</li> </ul>                           | ools) < |
| ■ SECTIONS<br>Abstract<br>This paper presents an extension to a heuristic<br>genotypes of descendants in biparental populat<br>genotypes of parents that are ungenotyped or p | <ul> <li>PDF X Tr</li> <li>Request permission</li> <li>Export citation</li> <li>Add to favorites</li> </ul> | cools < |

- c. A citation manager download interface opens
- d. Select "EndNote" as the download format, select "direct import" as the type of import, and click "download" to save the file.

# **2023 UF/IFAS Annual Report of Peer-reviewed Journal Articles** – EndNote Basic Tutorials

#### **Download Citation**

| Format                                               |  |
|------------------------------------------------------|--|
| O Plain Text                                         |  |
| <ul> <li>RIS (ProCite, Reference Manager)</li> </ul> |  |
| EndNote                                              |  |
| O BibTex                                             |  |
| O Medlars                                            |  |
| O RefWorks                                           |  |
| Type of import                                       |  |
| Direct import                                        |  |
| O Indirect Import                                    |  |

### 5. In EndNote, click on **Collect – Import References**

- a. Click "Choose File" and browse to locate and select the file that was just downloaded
- b. Select "EndNote Import" as "Import Option" for files with extension .enw
  - i. Note: If the file extension of the downloaded file is .ris, select "Refman RIS" as "Import Option"
- c. Select the group to which the reference will be added under "To"
- d. Click "Import"

| Clarivate<br>Analytics | EndNote                                                                                          |
|------------------------|--------------------------------------------------------------------------------------------------|
| My References          | Collect Organize Format Match Options Downloads<br>Online Search New Reference Import References |
| Import Re              | ferences<br>Importing from EndNote?                                                              |
| Import (               | File: Choose File pericles_1435065361.enw<br>Dption: EndNote Import  Select Favorites            |
|                        | To: - Beth test                                                                                  |

e. The page will refresh and confirm a successful import

# – EndNote Basic Tutorials

| Anatytics     | Endi        |                |                            |                            |         |         |
|---------------|-------------|----------------|----------------------------|----------------------------|---------|---------|
| My References | Collect     | Organize       | Format                     | Match                      | Options | Downloa |
|               | Online Se   | earch New R    | eference In                | npo <mark>rt Refe</mark> r | rences  |         |
| Import Re     | ferences    |                |                            |                            |         |         |
| 1 referer     | ices were i | mported into   | Beth tes                   | t" group.                  |         |         |
|               | File:       | nporting from  | n EndNote<br>file chosen   | 2                          |         |         |
|               |             |                |                            |                            |         |         |
| Import        | Option: s   | elect          | <ul> <li>Select</li> </ul> | t Favorite                 | 5       |         |
| Import (      | Option: s   | elect<br>elect | ▼ Selec                    | t Favorite                 | S       |         |

- f. Click the link to the selected group
- g. The group displays the reference just added

| Clarivate EndNote                                                                                                    |                                                                                                    |
|----------------------------------------------------------------------------------------------------|----------------------------------------------------------------------------------------------------|
| My References Collect Organize                                                                                                    | Format Match Options Downloads                                                                                                    |
| Quick Search           Search for           in All My References           Search                                                             | Beth test Show 50 per page  All Page Add to group Copy To Quick List Delete Remove from Group                                                                                                    |
| My References<br>All My References (28446)<br>[Unfiled] (0)<br>Quick List (0)<br>Trash (1) Empty<br>My Groups<br>1-EndNote Basic Tutorial (7) | Authors     Year     Title       Gonen, Serap     2021     Phasing and imputation of single nucleotide polymorphism data of missing parents of biparental plant p<br>Crop Science<br>Added to Library: 03 Nov 2021     Last Updated: 03 Nov 2021       Online Link+ Go to URL     Image: Crop Science     Image: Crop Science |

\*\*Examples of citation download options:

- EndNote Basic Tutorials

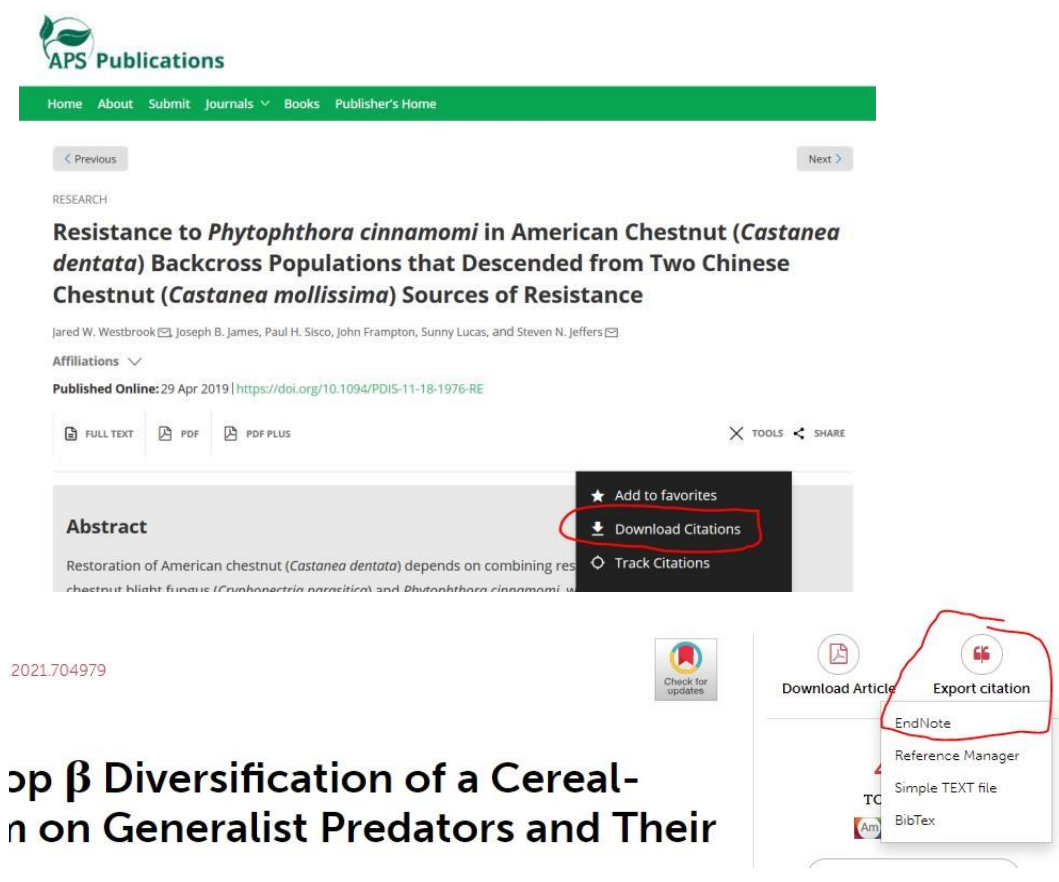